## Инструкция по регистрации на мероприятиях Учебного центра ИМЕДИС

| Регистрация нового пользователя   | 2  |
|-----------------------------------|----|
| Вход пользователя в систему       | 6  |
| Регистрация на мероприятие        | 7  |
| Подключение к онлайн-мероприятиям | 11 |

Получение доступа к записи на мероприятия при первичном входе на сайт Учебного центра **www.sem.imedis.ru** происходит через регистрацию пользователя на сайте (см. пункт Регистрация нового пользователя).

Регистрация пользователя привязывается к электронной почте (e-mail), на эту почту высылаются различные документы, например, счет для оплаты участия в мероприятии или ссылка-приглашение на вебинар, также на эту почту могут быть высланы логин и/или пароль пользователя, если он их забыл.

Для последующих входов в систему проходить повторно процедуру регистрации не требуется, достаточно авторизации Пользователя (см. пункт Вход пользователя в систему).

## Регистрация на сайте

Начальная страница сайта **www.sem.imedis.ru** выглядит так, как показано ниже. Ссылки в тексте страницы ("обучение", "специализированные семинары") ведут в списки анонсов соответствующих мероприятий.

Для начала регистрации на сайте Учебного центра выберите крайний правый пункт меню ВХОД.

| 🔯 Учебный ц | центр ИМЕДИС                                                                                                    | - Кат <b>Х</b> +                                                                                                    |                                                                                                    |                                                                                                    |                                                                                  |                                                                                                    |                                                                 |                                                                                     |                                     | - |   | × |
|-------------|----------------------------------------------------------------------------------------------------|----------------------------------------------------------------------------------------------------|----------------------------------------------------------------------------------------------------|----------------------------------------------------------------------------------------------------|----------------------------------------------------------------------------------|----------------------------------------------------------------------------------------------------|-----------------------------------------------------------------|-------------------------------------------------------------------------------------|-------------------------------------|---|---|---|
| ← → ⊂ ŵ     |                                                                                                    | 🛛 🔒 https://sem.ime                                                                                                    | dis.ru/ru/                                                                                                    |                                                                                                    |                                                                                  |                                                                                                    | · ⊠ ☆                                                           |                                                                                     | ١١١/                                |   | ٢ | ≡ |
| =           | УЧЕБНЫ                                                                                                    | й центр имедис                                                                                                    | С ≡ КАТЕГОРИИ -                                                                                                    | & МЕРОПРИЯТИЯ                                                                                                    | 🗂 КАЛЕНДАРЬ                                                                      | 🖂 КОНТ                                                                                                    | гакты                                                           | 🛔 вход                                                                              | $\mathbf{)}$                        | ) |   | Ŷ |
|             | Обучен                                                                                                    | ие                                                                                                    |                                                                                                    |                                                                                                    |                                                                                  | Кален                                                                                                    | ідарь                                                           |                                                                                     |                                     |   |   |   |
|             | Центр Интел<br>квалификаци<br>обучение по<br>"Биорезонан<br>На обучение<br>специально<br>По окончании<br>свидетельст<br>использоват<br>* - стоимноста | лектуальных Медицинс<br>ии ФМБА, Международн<br>темам "Электропунктур<br>сная терапия, Вегетати<br>принимаются лица, им<br><b>сти</b> .<br>и занятий, в случае успе<br>во о повышении квалиф<br>ь изучаемые методы ди<br>ттестации и оформления до | ких Систем "ИМЕДИС" совм<br>им Университетом Восстан<br>ная диагностика и тералия<br>вный резонансный тест".<br>еющие высшее медицинс<br>екцие высшее медицинс<br>екцие прохождения аттест<br>ишкации государственного о<br>агностики и лечения в рамм<br>кументов не включена в стоимо | естно с Институтом по<br>овительной Медицины<br>по методу Р.Фолля" и<br>ское образование по л<br>ации" слушатели получ<br>бразца, которое дает п<br>(ах своей врачебной дея<br>сть участия в мероприятии | зышения<br>проводит<br>течебной<br>нают<br>раво<br>ятельности.<br>и оплачивается | <ul> <li></li> <li></li> <li>4</li> <li>5</li> <li>11</li> <li>12</li> <li>18</li> <li>19</li> <li>25</li> <li>26</li> </ul> | Май :<br>С Т<br>6 7<br>2 13 14<br>9 20 21<br>5 27 28<br>С Мероп | П     С       1     2       8     9       15     16       22     23       29     30 | »<br>B<br>3<br>10<br>17<br>24<br>31 |   |   |   |
|             | Специа                                                                                                    | лизированные                                                                                                    | семинары                                                                                                    |                                                                                                    |                                                                                  | Поис                                                                                                    | СК                                                              |                                                                                     |                                     |   |   |   |
|             | Центр ИМЕД<br>практике мет<br>Семинары пр<br>оборудовани                                                                                              | ИС регулярно проводит<br>годы электропунктурной<br>редназначены для враче<br>е ИМЕДИС.                                                                                                    | семинары и мастер-классы<br>і диагностики и биорезонан<br>ей лечебных специальносте                                                                                                    | ы для врачей использую<br>юной терапии.<br>ей использующих в свое                                                                                                    | ощих в своей<br>Эй практике                                                      | Иска                                                                                                    | ать                                                             |                                                                                     |                                     |   |   |   |
|             | Меропр                                                                                                    |                                                                                                    | артнеров                                                                                                    | "ИМЕЛИС"                                                                                                    |                                                                                  |                                                                                                    |                                                                 |                                                                                     |                                     |   |   |   |
|             | coy lenne in t                                                                                                    | соптары организусмые                                                                                                    |                                                                                                    | тацию                                                                                                    |                                                                                  |                                                                                                    |                                                                 |                                                                                     |                                     |   |   | * |

Выбрав пункт меню ВХОД, пользователь попадает на страницу запроса входных данных.

Чтобы зарегистрироваться на сайте, нужно щелкнуть по ссылке "Еще нет учетной записи?".

## Вход в личный кабинет

| Логин *  |                                                        |
|----------|--------------------------------------------------------|
| Пароль * |                                                        |
|          | 🗌 Запомнить меня                                       |
|          | Войти                                                  |
|          | <ul><li>Забыли пароль?</li><li>Забыли логин?</li></ul> |
|          | • Еще нет учетной записи?                              |

| 📓 Учебный центр ИМЕДИС - Рег 🗙 🕂                             |                                                                                                    |                                           |             |            |        |     | - 🗆 | × |
|--------------------------------------------------------------|----------------------------------------------------------------------------------------------------|-------------------------------------------|-------------|------------|--------|-----|-----|---|
| ← → C <sup>i</sup> û ♥ I I I I I I I I I I I I I I I I I I I | edis.ru/ru/registratsiya                                                                           |                                           |             | ⊠ ☆        | ]      | 111 |     | ≡ |
| ≡ УЧЕБНЫЙ ЦЕНТР ИМЕДИ                                        | С ≡ КАТЕГОРИИ ▼                                                                                    | 💩 МЕРОПРИЯТИЯ                             | 🗂 КАЛЕНДАРЬ | 🖾 КОНТАКТЫ | å ВХОД |     |     | ^ |
| Регистрация пользователя                                     |                                                                                                    |                                           |             |            |        |     |     |   |
| * Обязательное поле                                          |                                                                                                    |                                           |             |            |        |     |     |   |
| Имя *                                                        | Гольцов Александр Геннад                                                                           | ьев                                       |             |            |        |     |     |   |
| Логин *                                                      | Goltsov                                                                                            |                                           |             |            |        |     |     |   |
| Пароль *                                                     | •••••                                                                                              |                                           |             |            |        |     |     |   |
| Подтвердите пароль *                                         | •••••                                                                                              |                                           |             |            |        |     |     |   |
| Адрес электронной<br>почты *                                 | goltsov@imedis.ru                                                                                  |                                           |             |            |        |     |     |   |
| Подтверждение адреса<br>злектронной почты: *                 | goltsov@imedis.ru                                                                                  |                                           |             |            |        |     |     |   |
| САРТСНА *                                                    | Время проверки истекло. Установ<br>флажок и повторите попытку.<br>Я не робот<br>Конфиденциальность | ите<br>геСАРТСНА<br>Условия использования |             |            |        |     |     |   |
| Политика персональных данн                                   | ых на сайте                                                                                        |                                           |             |            |        |     |     |   |
|                                                              |                                                                                                    |                                           |             |            |        |     |     | ~ |

Регистрационная форма выглядит следующим образом:

Заполните поля открывшейся регистрационной формы. Все поля, отмеченные символом «\*» подлежат обязательному заполнению:

– **Имя** (необходимо ввести свои настоящие фамилию, имя, отчество, они используются в генерируемых автоматически документах),

– Логин (идентификатор в базе данных пользователей, желательно - латиницей),

– Пароль (вы должны придумать и ввести пароль, он должен быть достаточно сложным, обращайте внимание на язык ввода и регистр букв)

– Подтверждение пароля (пароль надо без ошибок набрать еще раз),

– Адрес электронной почты (нужно правильно набрать адрес e-mail, на который вы будете получать все документы и приглашения с сайта),

– Подтверждение адреса электронной почты (еще раз адрес e-mail, чтобы исключить опечатку при предыдущем наборе)

– **САРТСНА** – нужно поставить галочку у слов «я не робот». Возможно, при этом откроется окно с заданием. Если задание будет выполнено правильно, то окно проверки исчезнет, а рядом с текстом «Я не робот» появится индикатор успешности проверки (зеленая галочка).

Внизу страницы (прокрутите страницу вниз) расположены дополнительные поля.

| 📓 Учебный центр ИМЕДИС - Реі 🗙 🕂   |                                                                                                    | - • ×     |
|------------------------------------|----------------------------------------------------------------------------------------------------|-----------|
| ← → C                              | lis.ru/ru/registratsiya 🚥 🗵 🏠                                                                                                    | II\ ⊞ ⑧ ≡ |
| ≡ УЧЕБНЫЙ ЦЕНТР ИМЕДИС             | ≡ КАТЕГОРИИ - 🌡 МЕРОПРИЯТИЯ 🗎 КАЛЕНДАРЬ 🖾 КОНТАКТЫ 🛔 ВУ                                                                                                    | ход       |
| Политика персональных даннь        | х на сайте                                                                                                    |           |
| •                                  | Зарепистрировавшись на этом веб-сайте и соглашаясь с Политикой обработки и хранения<br>персональных данных, вы соглашаетесь с тем, что этот веб-сайт хранит ваши<br>персональные данные. |           |
| ۲                                  | Соглас Си Нет                                                                                                    |           |
| Профиль пользователя               |                                                                                                    |           |
|                                    |                                                                                                    |           |
| Адрес 1: (необязательно)           |                                                                                                    |           |
| Адрес 2: (необязательно)           |                                                                                                    |           |
| Город: *                           | Москва                                                                                                    |           |
| Регион (необязательно)             |                                                                                                    |           |
| Страна *                           | Россия                                                                                                    |           |
| Почтовый индекс<br>(необязательно) |                                                                                                    |           |
| Телефон *                          | +7 (915) 483-75-11                                                                                                    | ~         |

Необходимо согласиться на обработку персональных данных и с условиями предоставления услуг, выбрав "Согласен" в соответствующих полях. Также обязательно должны быть корректно указаны город, страна и телефон для связи с пользователем.

| 📓 Учебный центр ИМЕДИ | C - Pei × +                |                                 |                      |             |            |        |        | <br>× |
|-----------------------|----------------------------|---------------------------------|----------------------|-------------|------------|--------|--------|-------|
| ← → ♂ ☆               | 🛛 🔒 https://sem.imed       | <b>dis.ru</b> /ru/registratsiya |                      |             | ⊠ ☆        | 7      | III\ 🗉 | ≡     |
| ≡ УЧЕБНЫ              | ЫЙ ЦЕНТР ИМЕДИС            | ≡ КАТЕГОРИИ →                   | & МЕРОПРИЯТИЯ        | 🛱 КАЛЕНДАРЬ | 🖾 КОНТАКТЫ | å ВХОД |        | ^     |
|                       | Город: •                   | Москва                          |                      |             |            |        |        |       |
| Регио                 | н (необязательно)          |                                 |                      |             |            |        |        |       |
|                       | Страна *                   | Россия                          |                      |             |            |        |        |       |
| l i                   | Почтовый индекс            |                                 |                      |             |            |        |        |       |
|                       | (необязательно)            |                                 |                      |             |            |        |        |       |
|                       | Телефон*                   | +7 (915) 483-75-11              |                      |             |            |        |        |       |
| Обо мне               | е: (необязательно)         |                                 | .:                   |             |            |        |        |       |
| Дата рожден           | ия должна быть указана в   | а формате Год-Месяц-День.       | Например, 2005-09-01 |             |            |        |        |       |
| Дата                  | рождения:                  | <b>#</b>                        |                      |             |            |        |        |       |
| (необ                 | язательно)                 |                                 |                      |             |            |        |        |       |
| Условия               | предоставления<br>услуг: • | Соглас 🖲 нет                    |                      |             |            |        |        |       |
|                       |                            | Регистрация Отмена              |                      |             |            |        |        |       |
|                       |                            |                                 |                      |             |            |        |        | *     |

Затем необходимо нажать на кнопку **Регистрация**. Если остались не заполненные поля – система предложит их заполнить, затем выдаст уведомление следующего содержания:

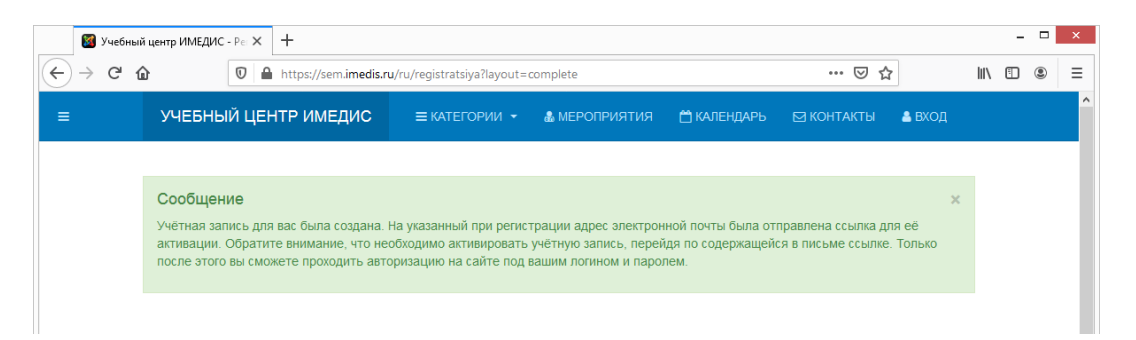

На электронную почту, указанную Вами при регистрации, будет отправлено письмо следующего содержания со ссылкой для активации учетной записи:

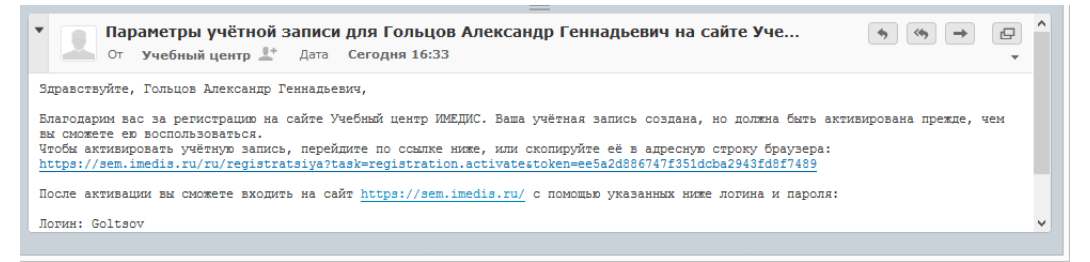

Для завершения процесса регистрации обязательно необходимо перейти по ссылке, указанной в письме!

#### Если вы не получили e-mail:

- возможно, следует подождать некоторое время;

- возможно, письмо попало в папку "СПАМ" или "Вебинары", если такие функции есть в Вашем почтовом ящике.

### Вход пользователя в систему

Откройте страницу сайта Учебного центра www.sem.imedis.ru.

Для входа на сайт под своим логином и паролем выберите крайний правый пункт меню ВХОД.

Выбрав пункт меню ВХОД, пользователь попадает на страницу запроса входных данных. В соответствующие поля необходимо ввести логин и пароль для входа на сайт.

| 📓 Учеб                | о́ный центр ИМЕДИС -    | Bx: X                 | +                   |                                                                                           |                        |                    |                    |                      |     | - |   | × |
|-----------------------|-------------------------|-----------------------|---------------------|-------------------------------------------------------------------------------------------|------------------------|--------------------|--------------------|----------------------|-----|---|---|---|
| $\leftrightarrow$ > C | <u></u>                 | 0                     | https://sem.im      | edis.ru/ru/lk                                                                             |                        |                    | … ⊠ ☆              | · I                  | II\ | 1 | ٢ | ≡ |
| ≡                     | УЧЕБНЫІ                 | й ЦЕН                 | ТР ИМЕДИ            | С ≡ КАТЕГОРИИ →                                                                           | 💩 МЕРОПРИЯТИЯ          | 🛱 КАЛЕНДАРЬ        | 🖂 КОНТАКТЫ         | 🐣 БХОД               |     |   |   | ^ |
|                       | Сообщени<br>Ваша учётна | <b>іе</b><br>я запись | ь была успешн       | ю активирована. Теперь вы                                                                 | можете войти, использу | уя логин и пароль, | указанные при реги | <b>х</b><br>страции. |     |   |   |   |
|                       | Вход в                  | з ли                  | ичный               | кабинет                                                                                   |                        |                    |                    |                      |     |   |   |   |
|                       |                         | г                     | Логин *<br>Тароль * | 1                                                                                         |                        |                    |                    |                      |     |   |   |   |
|                       |                         |                       |                     | <ul> <li>Запомнить меня</li> <li>Войти</li> </ul>                                         |                        |                    |                    |                      |     |   |   |   |
|                       |                         |                       |                     | <ul> <li>Забыли пароль?</li> <li>Забыли логин?</li> <li>Ещё нет учётной записи</li> </ul> | 1?                     |                    |                    |                      |     |   |   | ~ |

Если Вы забыли логин или пароль, для восстановления данных необходимо нажать на соответствующую ссылку "Забыли логин?" или "Забыли пароль?". Письмо, содержащее информацию по восстановлению логина или пароля, будет выслано на указанную при регистрации электронную почту.

| Сервисы 😌 | а sentimedis.ru/ru/smena-paroiya<br>доставка обедов в Я инструкция по раб               |                                                       |                                               |                       |                   |                                   |
|-----------|-----------------------------------------------------------------------------------------|-------------------------------------------------------|-----------------------------------------------|-----------------------|-------------------|-----------------------------------|
| 1         | УЧЕБНЫЙ ЦЕНТР ИМЕДИС                                                                    | ≡ КАТЕГОРИИ →                                         | & МЕРОПРИЯТИЯ                                 | 🗂 КАЛЕНДАРЬ           | 🖂 КОНТАКТЫ        | 🛔 ВХОД                            |
|           |                                                                                         |                                                       |                                               |                       |                   |                                   |
|           | Введите адрес электронной почты, у<br>После его получения вы сможете вв                 | казанный в параметрах ва<br>ести новый пароль для вац | шей учетной записи. На<br>µей учетной записи. | а этот адрес будет от | правлено сообщени | ие, содержащее код подтверждения. |
|           | Введите адрес электронной почты, у<br>После его получения вы сможете вв<br>Адрес e-mail | казанный в параметрах ва<br>ести новый пароль для вац | шей учетной записи. На<br>цей учетной записи. | а этот адрес будет от | правлено сообщени | е, содержащее код подтверждения.  |

#### Регистрация на мероприятие

Для регистрации на семинары и конференции, проводимые Центром «ИМЕДИС», необходимо зайти непосредственно на **www.sem.imedis.ru**, или перейти по ссылке с основного сайта www.imedis.ru.

| <b>1</b> | Учебн | ый центр ИМЕДИС            | - Kar 🗙              | -              | ł               |                 |                  |                 |                   |                |                    |               |                  |                |               |               |                |            |             |        |    |     |       |     |     |                |     |    |     | - |   | ×   |  |
|----------|-------|----------------------------|----------------------|----------------|-----------------|-----------------|------------------|-----------------|-------------------|----------------|--------------------|---------------|------------------|----------------|---------------|---------------|----------------|------------|-------------|--------|----|-----|-------|-----|-----|----------------|-----|----|-----|---|---|-----|--|
|          | G     | ŵ                          |                      | h              | nttps:/         | //sem.i         | medis.           | <b>ru</b> /ru/  | /                 |                |                    |               |                  |                |               |               |                |            |             |        |    | Ē   |       | ⊵   | ı ☆ |                |     |    | 111 | • | ۲ | ≡   |  |
| ≡        |       | УЧЕБНЬ                     | ІЙ ЦЕ                | нт             | Р И             | мед             | ис               |                 | ≡ка               | TER            | ории -             | -             | <b>&amp;</b> M   | EPC            | опрі          | ияти          | เя             | (          | 🗂 KAI       | ЛЕНДА  | РЬ | Ø   | (OHT. | АКТ | Ы   | <b>&amp;</b> E | ход |    |     |   |   | ^   |  |
|          |       | Обучен                     | ие                   |                |                 |                 |                  |                 |                   |                |                    |               |                  |                |               |               |                |            |             |        |    | Ka. | пен,  | дар | )Ь  |                |     |    |     |   |   |     |  |
|          |       | Центр Инте                 | плектуа              | льн            | ных М           | едиці           | инских           | Сист            | тем "И            | 1МЕД           | ЦИС" со            | вме           | стно             | : Ин           | сти           | утом          | и пое          | выі        | шения       | 4      |    | «   |       | м   | ай  | 2020           |     |    |     |   |   |     |  |
|          |       | квалификац<br>обучение по  | ии ФМЕ<br>темам      | 5А, М<br>г "Эл | Межд<br>пектр   | унаро<br>юпунк  | дным<br>турна    | Унив<br>я диа   | ерсит<br>агност   | етом<br>ика и  | и Восст<br>и терап | ано<br>ия г   | вител<br>по ме   | ьноі<br>году   | й Ме<br>/ Р.⊄ | дици<br>олля  | ины п<br>" И   | про        | оводи       | IT     |    | п   | В     | с   | Т   | Π              | С   | В  |     |   |   |     |  |
|          |       | "Биорезона                 | нсная т              | ера            | пия.            | Зегета          | ативны           | ыи ре           | зонан             | сны            | и тест"            |               |                  |                |               |               |                |            | -           |        |    | 4   | 5     | 6   | 7   | 1              | 2   | 3  |     |   |   | - 1 |  |
|          |       | на обучение<br>специальн   | е прини<br>ости.     | мак            | отся            | пица,           | имею             | щие в           | высш              | iee N          | ледици             | IHCK          | (0e 00           | раз            | 3083          | ние           | пол            | ne         | чебно       | ы      |    | 11  | 12    | 13  | 14  | 15             | 16  | 17 |     |   |   |     |  |
|          |       | По окончани                | и заня               | гий,           | всл             | учае у          | спешн            | ного г          | прохож            | кден           | ия атте            | еста          | ции* (           | слуц           | шате          | ли по         | олуч           | аю         | от          |        |    | 18  | 19    | 20  | 21  | 22             | 23  | 24 |     |   |   |     |  |
|          |       | свидетельс:                | гво о по<br>гь изуча | вы             | шени<br>ые ма   | и квал<br>етолы | ифика<br>і лиагь | ации і<br>ности | госуда<br>ки и п  | арсті<br>Іечен | венного            | о обр<br>амка | разца<br>ах свое | , кот<br>ей вс | торо<br>раче  | е дае<br>бной | ет пр<br>і лея | рав<br>яте | во<br>епьно | сти    |    | 25  | 26    | 27  | 28  | 29             | 30  | 31 |     |   |   |     |  |
|          |       | * - стоимость<br>отдельно. | аттестац             | иии            | офор            | млени           | я докум          | лентов          | в не вкл          | пючен          | на в стои          | мост          | ть учас          | тия в          | в меј         | юпри          | ятии           | ио         | оплачи      | вается |    | По  | иск   | ме  | рог | рия            | тий | à  |     |   |   |     |  |
|          |       | Специа                     | лизі                 | лþ             | ова             | анны            | ые с             | сем             | ина               | арь            | I                  |               |                  |                |               |               |                |            |             |        |    |     | Поис  | K   |     |                |     |    |     |   |   |     |  |
|          |       | Центр ИМЕ,<br>практике ме  | 1ИС рег<br>тоды э    | уля<br>пект    | ірно г<br>гропу | трово,<br>иктур | дит се<br>ной ди | мина:<br>иагно  | ары и і<br>остики | маст<br>и би   | ер-кла<br>юрезон   | ссы ,<br>ансі | для в<br>ной те  | раче<br>ерап   | ейи<br>пии.   | поль          | зую            | эщи        | ИХ В СЕ     | зоей   |    |     | Иска  | ть  |     |                |     |    |     |   |   |     |  |
|          |       | Семинары г<br>оборудован   | іредназ<br>ие ИМЕ    | нач<br>ДИС     | ены )<br>С.     | тиа вр          | ачей л           | лечеб           | <b>Эных с</b>     | спеці          | иально             | стей          | й испо           | льзу           | уюц           | ИХ В (        | свое           | эй г       | практі      | ике    |    |     |       |     |     |                |     |    |     |   |   |     |  |

Например, если выбрать раздел "Специализированные семинары", можно будет увидеть список запланированных семинаров. Рядом с названием семинара находится кнопка регистрации.

| 🔯 Учебнь | ий центр ИМЕДИС - Cri 🗙                                                               | +                                                            |                                                      |                                                   |                                          |                         |                        |                |                |                |                |                |                |                | - |   | × |
|----------|---------------------------------------------------------------------------------------|--------------------------------------------------------------|------------------------------------------------------|---------------------------------------------------|------------------------------------------|-------------------------|------------------------|----------------|----------------|----------------|----------------|----------------|----------------|----------------|---|---|---|
| (←) → C  | 0                                                                                     | https://sem.ime                                              | dis.ru/ru/kategor                                    | ii/sp-sem                                         |                                          |                         |                        |                | •••            | ⋓              | ☆              |                |                | lii\           |   | ۲ | ≡ |
| ≡        | УЧЕБНЫЙ ЦЕІ                                                                           | НТР ИМЕДИ                                                    |                                                      | ЕГОРИИ -                                          |                                          | иятия                   | 🛗 КАЛЕНДАРЬ            | ык             | OHTA           | кты            |                | 🔺 BX           | од             |                |   |   | ^ |
|          | Специал                                                                               | іизироі                                                      | ванны                                                | е семи                                            | инары                                    | əl                      |                        | Kaj<br>«       | тенд<br><      | (арь<br>Май    | ,<br>i 2(      | 020            | >              | »              |   |   |   |
|          | Центр ИМЕДИС регул<br>практике методы эле<br>Семинары предназна<br>оборудование ИМЕДИ | ярно проводит (<br>ктропунктурной)<br>чены для врачеі<br>1С. | семинары и мас<br>диагностики и б<br>й лечебных спег | тер-классы для<br>иорезонансной<br>циальностей ис | я врачей исп<br>й терапии.<br>спользующи | юльзующі<br>х в своей і | их в своей<br>практике | П<br>4         | B<br>5         | C<br>6         | T<br>7         | П<br>1<br>8    | C<br>2<br>9    | B<br>3<br>10   |   |   |   |
|          | Мероприятие                                                                           | Дата<br>мероприятия                                          | Дата<br>окончания<br>мероприятия                     | Место<br>проведения                               | Доступно<br>мест                         | Зареги                  | стрироваться           | 11<br>18<br>25 | 12<br>19<br>26 | 13<br>20<br>27 | 14<br>21<br>28 | 15<br>22<br>29 | 16<br>23<br>30 | 17<br>24<br>31 |   |   |   |
|          | Пневмонии.<br>Особенности<br>электропунктурного<br>тестирования и<br>тактика лечения  | 08-05-2020<br>10:00                                          | 08-05-2020<br>13:00                                  | Онлайн-<br>семинар<br>(вебинар)                   | 25                                       | Зареги                  | стрироваться           | По             | ИСК            | мер            | опр            | п              | гий            |                |   |   |   |
|          |                                                                                       |                                                              |                                                      |                                                   |                                          |                         |                        |                | 1оиск          | ь              |                |                |                |                |   |   |   |

Выбрав название мероприятия на сайте **www.sem.imedis.ru** или перейдя на его страницу по ссылке с сайта www.imedis.ru, Вы можете получить информацию о мероприятии:

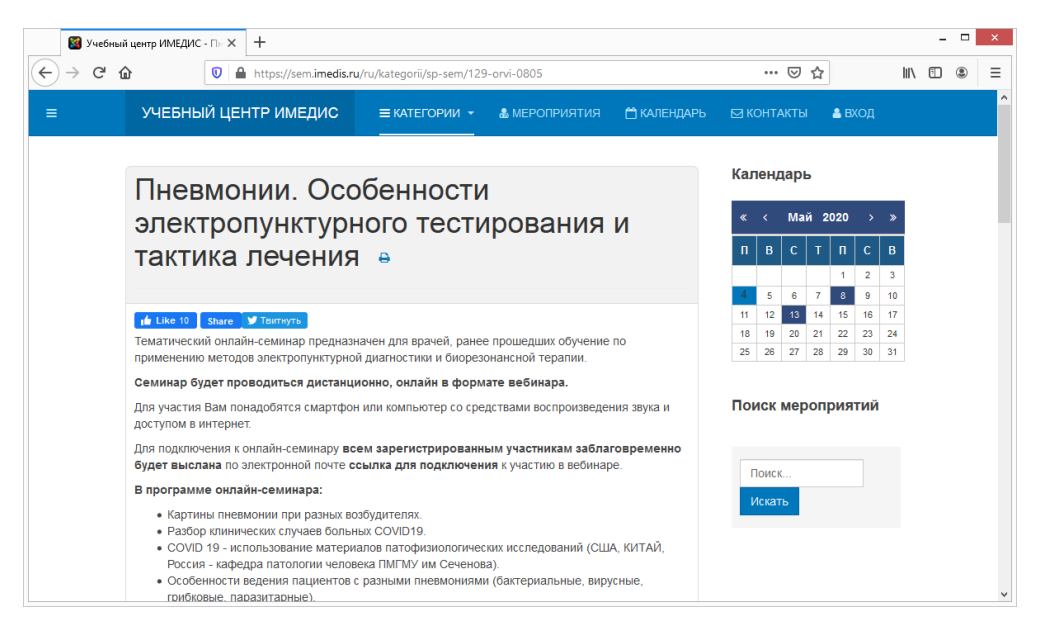

Прокрутите страницу вниз – под картой также можно найти кнопку "Зарегистрироваться".

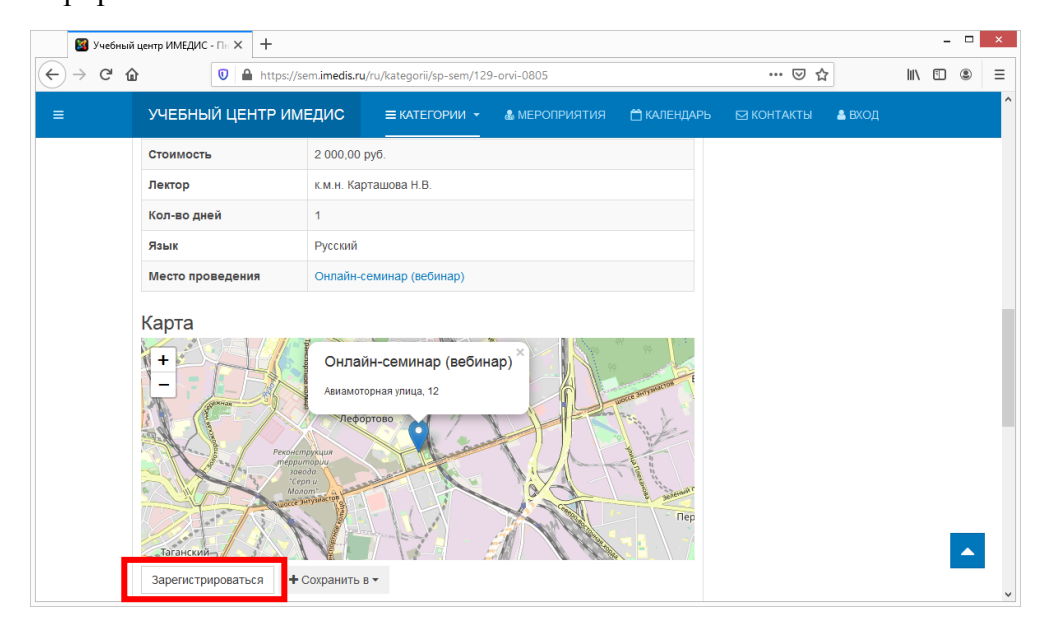

Для регистрации на мероприятие необходимо войти в свой личный кабинет на сайте учебного центра, введя логин и пароль (см. пункт Вход пользователя в систему).

| 📓 Регист | рация на мероприя             | ятие: × +                      |                               |                                     |                   |                                                 |                         |     |                |      |      |      |    |          | - |   | × |
|----------|-------------------------------|--------------------------------|-------------------------------|-------------------------------------|-------------------|-------------------------------------------------|-------------------------|-----|----------------|------|------|------|----|----------|---|---|---|
| € → C    | <u>ሰ</u>                      | 🖸 🔒 https:                     | //sem. <b>imedis.r</b> u      | /ru/kategorii/sp-se                 | m/129-            | -orvi-0805/individual-reg                       | jistration              |     |                | ⋓    | ☆    |      |    | ١I/      | 1 | ۲ | ≡ |
| ≡        | УЧЕБНЫ                        | ІЙ ЦЕНТР И                     | ІМЕДИС                        | ≡ КАТЕГОРИ                          | и <del>-</del>    | & МЕРОПРИЯТИЯ                                   | 🛱 КАЛЕНДАРЬ             | ⊠к  | ЮНТИ           | АКТЫ |      | 🔒 BX | од |          |   |   | Ŷ |
|          | Инди                          | видуал                         | пьная                         | регист                              | ра                | ция                                             |                         | Кал | пенд           | царь |      |      |    |          |   |   | ļ |
|          |                               |                                |                               |                                     |                   |                                                 |                         | *   | <              | Mai  | i 20 | 20   | >  | <b>»</b> |   |   |   |
|          | Пожалуйста, в<br>Пневмонии. ( | ведите данные<br>Особенности : | е в форму ниж<br>электропункт | е для продолжени<br>ирного тестиров | ия реги<br>ания и | истрации в мероприяти<br>и тактика лечения (08- | ии:<br>•05-2020 10:00), | п   | В              | С    | т    | п    | с  | в        |   |   |   |
|          | 0                             |                                |                               |                                     |                   | ·                                               | _ `                     |     |                |      | _    | 1    | 2  | 3        |   |   |   |
|          | Существ                       | зующии г                       | юльзова                       | тель? Пож                           | алу               | иста, воидите                                   | В                       | 4   | 5              | 6    | 7    | 8    | 9  | 10       |   |   |   |
|          | систему                       |                                |                               |                                     |                   |                                                 |                         | 18  | 19             | 20   | 21   | 22   | 23 | 24       |   |   |   |
|          | Имя пользов                   | ателя *                        | Coltrov                       |                                     |                   |                                                 |                         | 25  | 26             | 27   | 28   | 29   | 30 | 31       |   |   |   |
|          | Пароль *                      |                                | •••••                         |                                     | ]                 |                                                 |                         | По  | иск            | мер  | опр  | ият  | ий |          |   |   |   |
|          | Вход                          |                                |                               | малийата                            | 000               | ดระเงการที่เสาะเห                               |                         |     | Поисн<br>Искат | с    |      |      |    |          |   |   |   |
|          | новыи п                       | ользоват                       | ель? По                       | жалуиста,                           | заре              | егистрируитес                                   | СЬ                      |     |                |      |      |      |    |          |   |   |   |
|          | Имя пользов                   | ателя *                        |                               |                                     |                   |                                                 |                         |     |                |      |      |      |    |          |   |   | ~ |

После входа на сайт Вы попадете в форму регистрации на мероприятие, в которую некоторые данные уже будут подставлены из учетной записи сайта:

| 📓 Регистрация на мероприятие: 🗙 🚽              |                                                                                        |    |           |            |       |       |      | - |   | × |
|------------------------------------------------|----------------------------------------------------------------------------------------|----|-----------|------------|-------|-------|------|---|---|---|
| $\leftarrow$ $\rightarrow$ C $\textcircled{a}$ | tps://sem. <b>imedis.ru</b> /ru/kategorii/sp-sem/129-orvi-0805/individual-registration |    | •••       | ${\times}$ | ☆     |       | l    |   | ۲ | ≡ |
| ≡ УЧЕБНЫЙ ЦЕНТ                                 |                                                                                        |    |           |            |       |       |      |   |   | Í |
| ≡ категории +                                  | амероприятия — календарь ⊠контакты к+личное +                                          |    |           |            |       |       |      |   |   |   |
| индивиду                                       | альная регистрация                                                                     | «  | <         | Mai        | i 202 | :0    | > >> |   |   | ł |
| Пожалуйста, введите дан                        | ные в форму ниже для продолжения регистрации в мероприятии:                            | n  | В         | C          | т     |       | в    |   |   |   |
| Пневмонии. Особенно                            | ти электропунктурного тестирования и тактика лечения (08-05-2020 10:00).               |    |           | v          |       | 1 2   | 3    |   |   |   |
| Фамилия                                        |                                                                                        | 4  | 5         | 6          | 7     | 8 9   | 10   |   |   |   |
|                                                | Александр Геннадъевич                                                                  | 11 | 12        | 13         | 14 1  | 15 16 | 17   |   |   |   |
| 14                                             |                                                                                        | 18 | 19        | 20         | 21 2  | 22 23 | 24   |   |   |   |
| ИМЯ                                            | Гольцов                                                                                | 25 | 26        | 27         | 28 2  | 29 30 | 31   |   |   |   |
| Отчество *                                     |                                                                                        | По | иск       | мер        | опри  | ияти  | Й    |   |   |   |
| Организация                                    |                                                                                        |    | Поиск     | с          |       |       |      |   |   |   |
| Адрес (улица дом<br>квартира)                  |                                                                                        |    | - Tentari |            |       |       |      |   |   |   |
| Город *                                        | Москва                                                                                 |    |           |            |       |       |      |   |   |   |

Необходимо корректно заполнить обязательные поля (отмечены в форме красной звездочкой), в частности Страну, Специальность по диплому, Согласие на обработку персональных данных.

| 🔯 Регистрация на мероприятие 🗙 🗖         | F                                  |                                             |                     |                 |     | -      | . 🗆 | × |
|------------------------------------------|------------------------------------|---------------------------------------------|---------------------|-----------------|-----|--------|-----|---|
| $\leftarrow$ $\rightarrow$ C $\triangle$ | ttps://sem. <b>imedis.ru</b> /ru/l | kategorii/sp-sem/129                        | -orvi-0805/individu | al-registration | ⊠ ☆ | III\ 🖽 | ۲   | ≡ |
| ≡ УЧЕБНЫЙ ЦЕНТ                           | Р ИМЕДИС                           |                                             |                     |                 |     |        |     | Ŷ |
| ≡ КАТЕГОРИИ →                            | 💩 МЕРОПРИЯТИЯ                      | 🛱 КАЛЕНДАРЬ                                 | 🖂 КОНТАКТЫ          | 🕀 ЛИЧНОЕ 👻      |     |        |     |   |
|                                          |                                    |                                             |                     |                 |     |        |     |   |
| ндс                                      | 333,33                             | руб.                                        |                     |                 |     |        |     |   |
| Gross amount                             | 2 000,00                           | руб.                                        |                     |                 |     |        |     |   |
| Метод оплаты                             | Банковский перев                   | вод                                         |                     |                 |     |        |     |   |
| Регистрируясь на это м                   | лероприятие, я прин                | имаю Положения і                            | и условия           |                 |     |        |     |   |
| Проверочный код *                        | У не робо                          | Т<br>геі<br>онфиденциальность - Условия исп | САРТСНА             |                 |     |        |     |   |
| Обратно Офорг                            | мить регистрацию                   |                                             |                     |                 |     |        |     |   |
|                                          |                                    |                                             |                     |                 |     |        |     |   |
|                                          |                                    |                                             |                     |                 |     |        |     | ~ |

После ввода информации необходимо нажать кнопку Оформить регистрацию.

Система выдаст страницу подтверждения успешной регистрации:

| Специализированные семина                | × +                                                                                |         |      |              |      |         | -       |    | × |
|------------------------------------------|------------------------------------------------------------------------------------|---------|------|--------------|------|---------|---------|----|---|
| ← → ℃ ŵ                                  | https://sem.imedis.ru/ru/kategorii/sp-sem/registration-complete                    |         |      |              |      | 111     | •       | ۲  | ≡ |
| ≡ УЧЕБНЫЙ ЦЕНТР ИМЕ                      | ДИС = КАТЕГОРИИ - 🌡 МЕРОПРИЯТИЯ 📋 КАЛЕНДАРЬ 🖂 КОНТАКТЫ                             | 🕞 ЛИЧНО | DE 🝷 |              |      |         |         |    | Í |
| Регистрация                              | завершена е                                                                        | Кал     | енда | арь          |      |         |         |    |   |
|                                          |                                                                                    | «       |      | Ma           | й 20 | 20      |         |    |   |
| Благодарим Вас за регистрацию<br>лечения | в мероприятии Пневмонии. Особенности электропунктурного тестирования и тактика     | п       | в    | с            | т    | п       | С       | в  |   |
| В ближайшее время по указанны            | и в регистрационной форме данным с вами свяжется специалист учебного центра ИМЕДИС |         |      |              |      | 1       | 2       | 3  |   |
| и уточнит детали.                        |                                                                                    |         |      | 6<br>13      | 7    | 8<br>15 | 9<br>16 | 10 |   |
| Вам необходимо оплатить счет з           | а участия в мероприятии в течении няти оапковских днеи.                            | 18      | 19   | 20           | 21   | 22      | 23      | 24 |   |
| ваши регистрационные данные.             |                                                                                    | 25      | 26   | 27           | 28   | 29      | 30      | 31 |   |
| Мероприятие                              | Пневмонии. Особенности электропунктурного тестирования и тактика лечения           |         |      |              |      |         |         |    |   |
| Дата мероприятия                         | 08-05-2020 10:00 Поиск мероприятий                                                 |         |      |              |      |         |         |    |   |
| Дата окончания мероприятия               | 08-05-2020 13:00                                                                   |         |      |              |      |         |         |    |   |
| Место проведения                         | Онлайн-семинар (вебинар) (Авиамоторная улица, 12)                                  |         |      | Поиск Искать |      |         |         |    |   |
| Фамилия                                  | Гольцов                                                                            |         |      |              |      |         |         |    |   |
| Имя                                      | Александр                                                                          |         |      |              |      |         |         |    |   |
| Отчество                                 | Геннадьевич                                                                        |         |      |              |      |         |         |    |   |

На указанный адрес e-mail (обязательно должен быть корректно указан) будет выслано письмо с подтверждением регистрации на мероприятие. Также в письме будет вложен СЧЕТ для оплаты участия. Его можно оплатить в любом отделении любого банка или онлайн.

| Подтверждение регистрации в меропри<br>От Учебный центр ИМЕДИС 🗜 Дата Сего                                                                                                    | иятии Пневмонии. Особенности электр 🐼 🗉 🥱 🦘 🖨 🗐 дня 17:20                                |  |  |
|----------------------------------------------------------------------------------------------------|------------------------------------------------------------------------------------------|--|--|
| Уважаемый(ая) <b>Александр Геннадьевич Голь</b>                                                                                                    | род 100402.pdf (~265 КБ)                                                                 |  |  |
| Вы только что зарегистрировались в мероприяти<br>тестирования и тактика лечения (08-05-2020 10                                                                                     | и Пневмонии. Особенности электропункту<br>:00).                                          |  |  |
| В ближайшее время по указанным в регистрацион<br>центра ИМЕДИС и уточнит детали.<br>Вам необходимо произвести оплату счета (которь<br>000,00 руб.) в течении пяти банковских дней. | нной форме данным с вами свяжется специа.<br>ый находится во вложении) за участия в мерс |  |  |
| Ваши регистрационные данные :                                                                                                    |                                                                                          |  |  |
| Мероприятие Пневмонии. Особенности<br>электропунктурного тестирования и<br>тактика лечения                                                                                         |                                                                                          |  |  |

#### Если вы не получили e-mail:

- возможно, следует подождать некоторое время;

- возможно, письмо попало в папку "СПАМ" или "Вебинары", если такие функции есть в Вашем почтовом ящике.

## Подключение к онлайн-мероприятиям

Если вы зарегистрировались на онлайн-мероприятие, то перед его проведением на Ваш e-mail, указанный при регистрации на мероприятие, будет дополнительно выслано ПРИГЛАШЕНИЕ на участие. Как правило, приглашения рассылаются в день, предшествующий мероприятию.

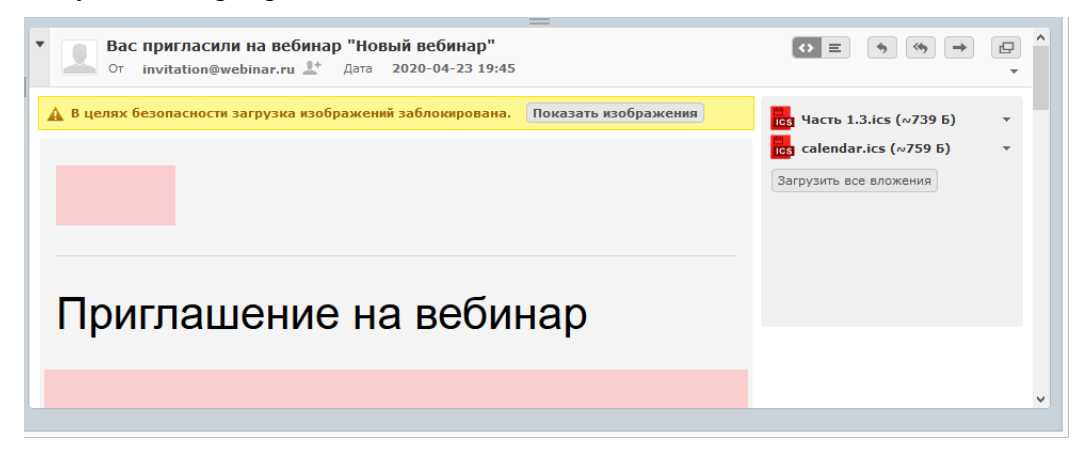

В середине письма имеется ссылка "Принять приглашение", ведущая на площадку вебинара.

| ведущие                                                                         | A |
|---------------------------------------------------------------------------------|---|
|                                                                                 |   |
| Учебный центр                                                                   |   |
|                                                                                 |   |
| имедис                                                                          |   |
|                                                                                 |   |
| ПРИНЯТЬ ПРИГЛАШЕНИЕ                                                             |   |
|                                                                                 |   |
| пе передаваите ссылку и не пересылаите письмо третьим пицам. Это может          |   |
| скомпрометировать ваши персональные данные. Помните, что вход на мероприятие по |   |
| уникальной ссылке возможен только для одного участника.                         |   |
|                                                                                 | × |
|                                                                                 |   |

Эта ссылка содержит Ваш персональный код доступа к вебинару, никому не пересылайте и не передавайте эту информацию!

Перейдя по ссылке "Принять приглашение", Вы попадете на сайт, где непосредственно будет проходить вебинар. Там, как правило, также необходимо осуществить регистрацию на вебинар. Для этого надо ввести или подтвердить регистрационные данные, прежде всего – Ваши реальные фамилию, имя и отчество. Возможно, после регистрации на площадке вебинара Вы получите еще одно письмо, содержащее ссылку уже непосредственно на вебинар.

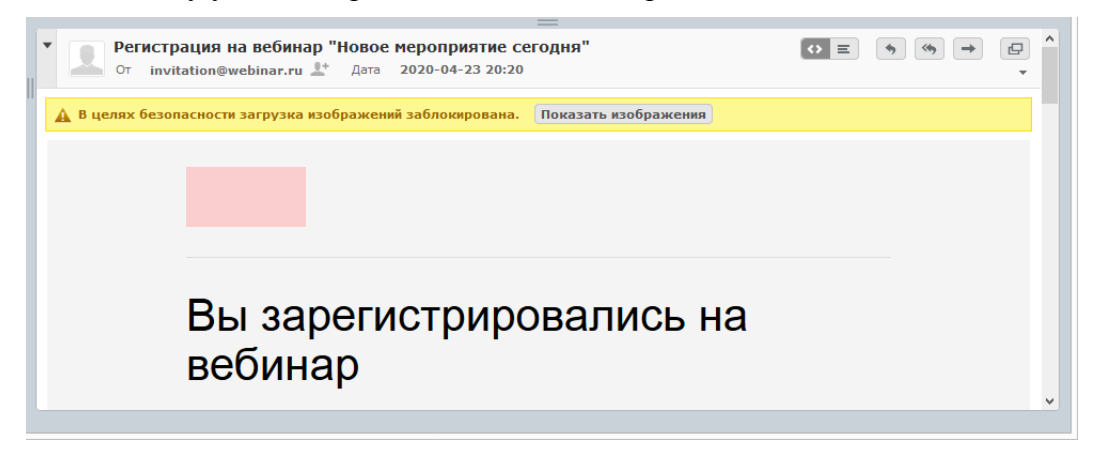

Для перехода к мероприятию найдите в этом письме ссылку "Перейти к вебинару" или аналогичную.

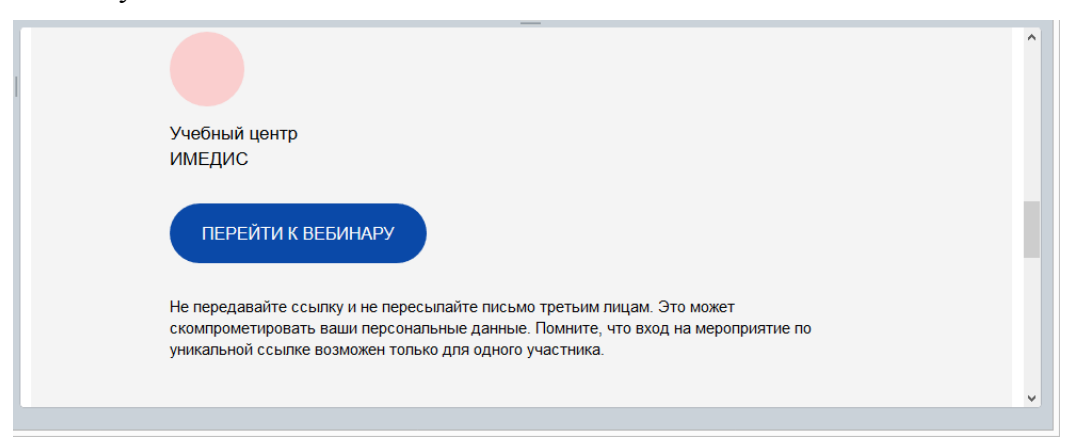

# Эта ссылка содержит Ваш персональный код доступа к вебинару, никому не пересылайте и не передавайте эту информацию!

Пока вебинар не начался, пользователям будет доступен текстовый анонс мероприятия. После начала трансляции для просмотра необходимо нажать треугольный значок "воспроизведение" в середине экрана вебинара.